## Crea un account @anif-italia.org in outlook expressÓ

1. Prima di creare un nuovo account è consigliabile modificare la password che ti è stata assegnata tramite il pannello Anif webmail

(http://www.anif-italia.org/it-a\_000019.html) selezionando "Preferenze".

- 2. Scrivere con precisione l'username assegnato e la nuova password: sono dati che ti serviranno nelle prossime operazioni.
- 3. Dal menù selezionare "Account" e quindi "Aggiungi" "posta elettronica"

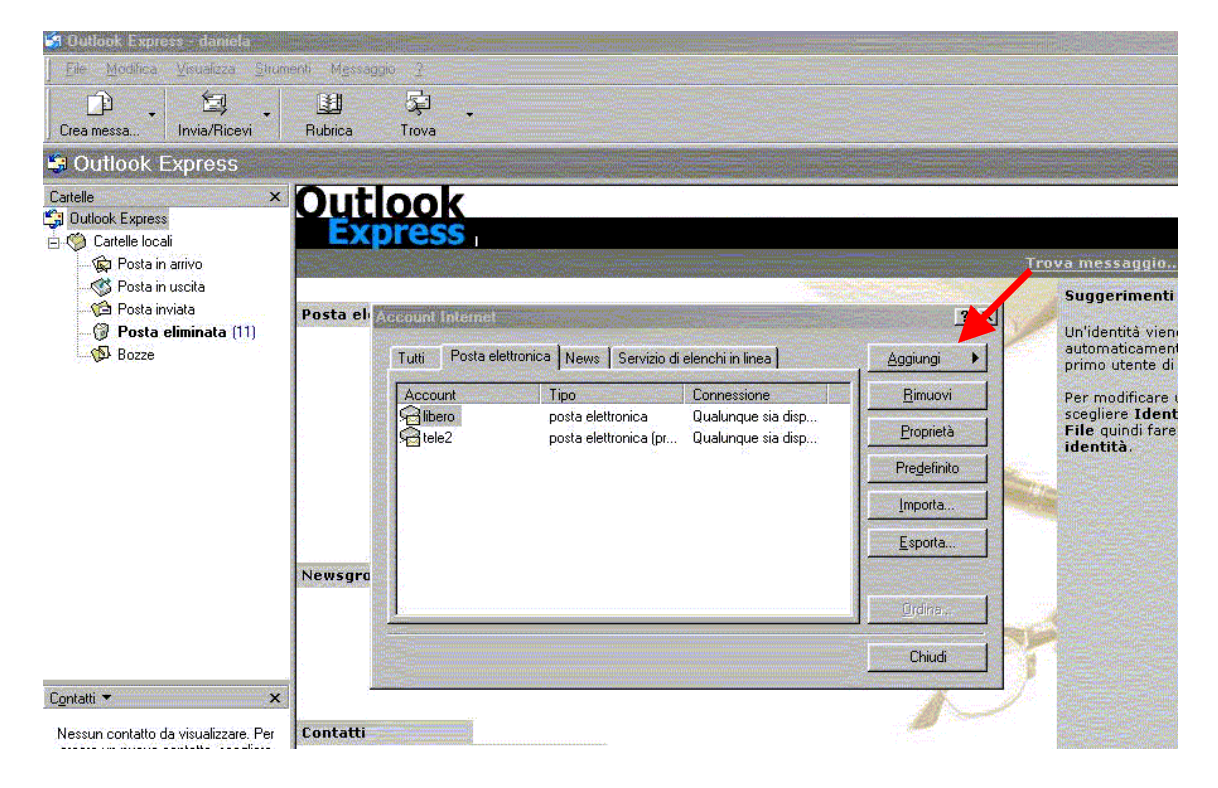

4. Scrivere il nome da visualizzare es. mario rossi

| 😫 Outlook Express                                                                           |       |                                                                                                    |                                              |        |   |
|---------------------------------------------------------------------------------------------|-------|----------------------------------------------------------------------------------------------------|----------------------------------------------|--------|---|
| Cartelle ×                                                                                  | Qu    | tlook<br>(press                                                                                                    |                                              |        |   |
|                                                                                             | Posta | onnessione guidata Internet<br>Nome utente                                                                                                    |                                              | ×      | × |
|                                                                                             |       | Quando si invia un messaggio di posta elettronica, il nome del mittente viene<br>visualizzato nel campo Da del messaggio in uscita. Digitare il nome come si desidera<br>venga visualizzato in tale campo. |                                              |        |   |
|                                                                                             |       | <u>N</u> ome visualizzato:                                                                                                    | mario rossi<br>Ad esempio: Valeria Dal Monte |        |   |
|                                                                                             | News  |                                                                                                    |                                              |        | 5 |
| inge wersen de                                                                              | -     |                                                                                                    |                                              |        |   |
| Contatti ▼ ><br>Nessun contatto da visualizzare. Per<br>creare un nuovo contatto, scegliere | Conta |                                                                                                    | Avanti>A                                     | nnulla | - |

## 5. Inserisci l'indirizzo di posta elettronica assegnato da anif-italia.org

| Cartelle                                                                             |                                                                                                    | tlook                                                                                                    |      |
|--------------------------------------------------------------------------------------|----------------------------------------------------------------------------------------------------|----------------------------------------------------------------------------------------------------|------|
| 😭 Outlook Express                                                                    | VO<br>ita<br>a<br>minata (11)          VO<br>ita<br>a<br>minata (11)       Connessione guidata Internet         Posta       Indirizzo per la posta Internet         L'indirizzo di posta elettronica viene utilizzato per l'invio e la ricezione di messaggi.         L'indirizzo di gosta elettronica: mario.rossi@anif-italia.org<br>Ad esempio: prova@microsoft.com         News |                                                                                                    |      |
| Posta in arrivo<br>Posta in uscita<br>Posta inviata<br>Posta eliminata (11)<br>Bozze |                                                                                                    | Connessione guidata Internet                                                                                                    | ×    |
|                                                                                      | Posta                                                                                                    | Indirizzo per la posta Internet                                                                                                    |      |
|                                                                                      |                                                                                                    | L'indirizzo di posta elettronica viene utilizzato per l'invio e la ricezione di messaggi.                                                                                                    | Ŭ    |
|                                                                                      |                                                                                                    | Indirizzo di gosta elettronica: mario.rossi@anif-italia.org                                                                                                    | <br> |
|                                                                                      |                                                                                                    | Ad esempto, provageniciosor, com                                                                                                    | Ľ    |
|                                                                                      | News                                                                                                    |                                                                                                    |      |
|                                                                                      |                                                                                                    |                                                                                                    | []   |
| Contatti 🔻                                                                           | ×                                                                                                    | and a second second sec |      |

- 6. Inserisci il server di posta in arrivo che è pop3.anif-italia.org
  7. Inserisci il nome del server di posta in uscita del provider che ti fornisce l'accesso ad internet: nell'esempio qui sotto è tiscali.itÓ
- (smtp.tiscali.it.)

| 😂 Outlook Express                                                           |       |                                                     |         |
|-----------------------------------------------------------------------------|-------|-----------------------------------------------------|---------|
| Cartelle >                                                                  |       | tlook                                               |         |
| 🕞 Outlook Express<br>占 🥎 Cartelle locali                                    | Ē     | kpress                                              |         |
| - 🙀 Posta in arrivo                                                         | 0     | connessione guidata Internet                        | ×       |
|                                                                             | Posta | Nomi dei server della posta                         | *       |
| uozze دور√س                                                                 |       | Il server <u>d</u> ella posta in arrivo è: POP3 💌   | ļ       |
|                                                                             |       | Server posta in arrivo (POP3, IMAP o HTTP):         |         |
|                                                                             |       | Il server SMTP è utilizzato per la posta in uscita. | 1       |
|                                                                             | News  | Server posta in uscita (SMTP):                      | L.      |
|                                                                             |       |                                                     | j       |
| Contatti 🔹 🔶                                                                | <     | < Indietro Avanti >                                 | Annulla |
| Nessun contatto da visualizzare. Per<br>creare un nuovo contatto, scegliere | Conta |                                                     |         |

## 8. Inserisci l'indirizzo di posta elettronica assegnato da anif-italia.org e la password

| Cartelle ×                                                                               | 0           | Hook                                                                                                    |                                                                                                    |  |  |  |
|------------------------------------------------------------------------------------------|-------------|----------------------------------------------------------------------------------------------------|----------------------------------------------------------------------------------------------------|--|--|--|
| 🕄 Outlook Express                                                                        | - <u>Vų</u> | LIOOK                                                                                                    |                                                                                                    |  |  |  |
| 🗄 🍏 Cartelle locali                                                                      |             | cpress                                                                                                    |                                                                                                    |  |  |  |
| - 🙀 Posta in arrivo                                                                      | E           | onnessione guidata Internet                                                                                 |                                                                                                    |  |  |  |
| - 🧐 Posta in uscita<br>- 🕼 Posta inviata<br>- 闭 <b>Posta eliminata</b> (11)<br>- 🚯 Bozze | Posta       | Accesso alla posta In                                                                                       | iternet                                                                                                    |  |  |  |
|                                                                                          |             | Immettere il nome e la password dell'account di posta elettronica forniti dal provider di servizi Internet. |                                                                                                    |  |  |  |
|                                                                                          |             | <u>N</u> ome account:                                                                                       | mario.rossi@anif-italia.org<br>-                                                                                                    |  |  |  |
|                                                                                          |             | Password:                                                                                                   | жилининин                                                                                                    |  |  |  |
|                                                                                          | 1.1         |                                                                                                    | Memorizza password                                                                                                    |  |  |  |
|                                                                                          | News        | Se il provider di servizi l<br>password (SPA) per ac<br>Accesso tramite autenti                             | nternet richiede l'utilizzo del sistema di autenticazione tramite<br>cedere all'account della posta, selezionare la casella di controllo<br>icazione password di protezione (SPA). |  |  |  |
|                                                                                          |             | Accesso tramite au                                                                                          | tenticazione password di protezione                                                                                                    |  |  |  |
| C <u>o</u> ntatti <del>•</del> ×                                                         |             |                                                                                                    | < <u>I</u> ndietro <u>A</u> vanti > Annulla                                                                                                    |  |  |  |
| Nessun contatto da visualizzare. Per<br>creare un nuovo contatto, scegliere              | Conta       | *                                                                                                    |                                                                                                    |  |  |  |

## 9. Fine dell'operazione

| Cartelle ×                                                                                                    |       | look<br>press                                                                                                    |         |
|----------------------------------------------------------------------------------------------------|-------|----------------------------------------------------------------------------------------------------|---------|
| Image: Second strain and second strain and second str | Posta | nnessione guidata Internet<br>Sono state inserite tutte le informazioni necessarie per impostare l'account.<br>Per salvare le impostazioni, scegliere Fine. | ×<br>*  |
|                                                                                                    | News  |                                                                                                    |         |
| ontatti 🔹 💦                                                                                                    | <     | < Indietro Fine                                                                                                    | Annulla |

- 10. Ora puoi ricevere posta con il tuo nuovo account cliccando sul bottone "invia/ricevi" o selezionando il menù "strumenti" e "invia/ricevi".
- 11. Per spedire la posta con il tuo nuovo account clicca sull'apposito menu e seleziona l'account:

|                   | P Nuovo  | lina Visualiou     | lessence 1      |                   |                             |   |  |
|-------------------|----------|--------------------|-----------------|-------------------|-----------------------------|---|--|
| Posta elettronici | Invia    | Taglia             | Copia           | Incolla           | india ing<br>En<br>Armulla: | » |  |
| Nes               | Da: [r   | nario.rossi@anif-i | talia.org (pop3 | .anif-italia.org) | <b>*</b>                    |   |  |
| Ď                 |          |                    |                 |                   |                             |   |  |
|                   | Oggetto: |                    |                 |                   |                             |   |  |
| Ley               |          | <u></u>            | E.              | G C <u>S</u>      | △,   )目目目                   | » |  |
| Newsgroup         |          |                    |                 |                   | 2                           |   |  |
| Imr               |          |                    |                 |                   |                             |   |  |
|                   |          |                    |                 |                   |                             |   |  |

Fine del documento ultimo aggiornamento ottobre 2003